# stryker

# LIFELINKcentral<sup>™</sup> AED プログラムマネージャ

【操作手順】 点検記録の残し方

#### <LIFELINKcentralを活用した点検記録>

厚生労働省はAED設置者に対して、点検担当者を配置し、日常点検を実施するよう求めています。 LIFELINKcentralに点検記録を入力することで、装置の状態や消耗品の期限を一元管理できます。 また必要に応じて後から点検記録の履歴を確認したり、Exce出力することもできます。

## LIFELINKcentralへログオンします。

 $\leq$  URL> https://lifelink-jp.lifenetsystems.com

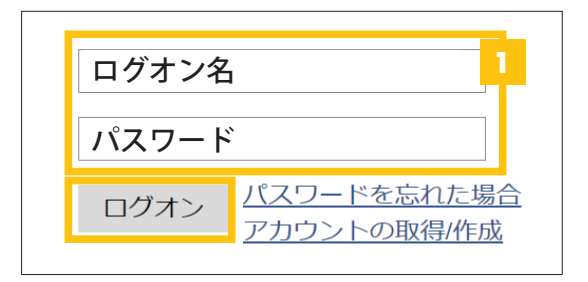

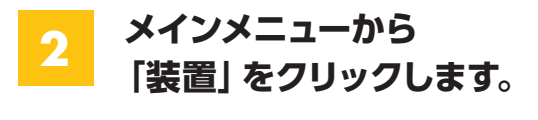

1

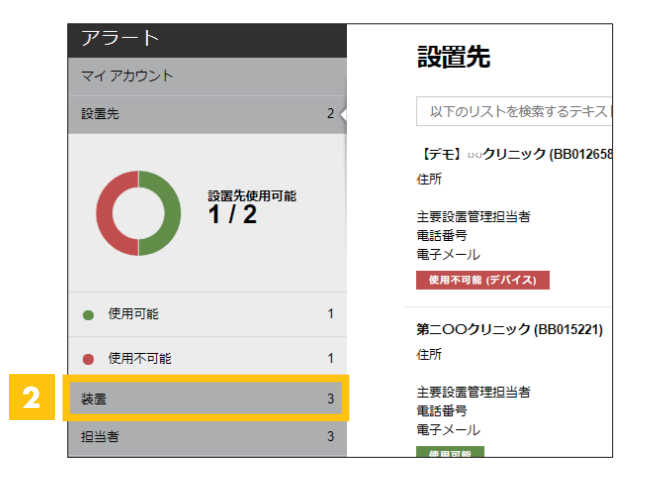

## 更新したい装置をクリックします。

| アラート              |     | *****                                       |
|-------------------|-----|---------------------------------------------|
| マイ アカウント          |     |                                             |
| 設置先               | 2   | 以下のリストを検索するテキストを入力                          |
| 装置                | 1 < | samaritan PAD 350P (HS000114)               |
| 装置の管理             | >   | 場所が指定されていません<br>付属品キット Pad-Pak (2021/05/21) |
| AED 使用可能<br>1 / 1 |     | 使用可能                                        |
| ● 使用可能            | 1   |                                             |

#### 複数台お持ちの場合

| 装置                                                     |                      | 点検 |
|--------------------------------------------------------|----------------------|----|
| 以下のリストを検索するテキス                                         | 、トを入力                |    |
| 【デモ】○○クリニック                                            | (BB012658)           | 3  |
| samaritan PAD 350P (HS000046<br>場所が指定されていません<br>付属品キット | Pad-Pak (2017/06/16) |    |
| samaritan PAD 350P (HS000065                           | ;)                   |    |
| 場所が指定されていません<br>付属品キット<br>使用不可能 (バッドバック 期限切れ)          | Pad-Pak (2019/11/18) |    |

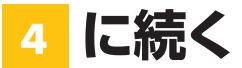

## stryker

「点検」→「点検の実行」の順にクリックし、点検の実行画面をひらきます。 4

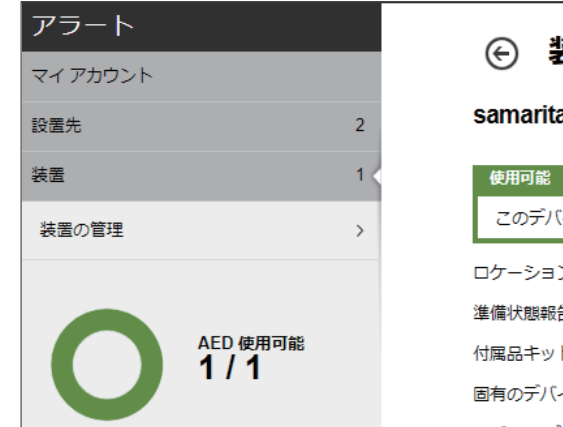

| ④装置                                         | 4 点検 > | ۲ |  |  | 0 | $\oslash$ |
|---------------------------------------------|--------|---|--|--|---|-----------|
| samaritan PAD 350P (HS000114 🕢 🗊 🐵          |        |   |  |  |   |           |
| 使用可能                                        |        |   |  |  |   |           |
| このデバイスは使用可能です。                              |        |   |  |  |   |           |
| ロケーション 未指定                                  |        |   |  |  |   |           |
| 準備状態報告時刻 日本 花子 を介して 2020/04/15 10:46 へ      |        |   |  |  |   |           |
| 付属品キット Pad-Pak (1234) は 2021/05/21 に期限が切れます |        |   |  |  |   |           |
| 固有のデバイス ID (UDI)                            | 未指定    |   |  |  |   |           |
|                                             |        |   |  |  |   |           |

#### 「点検チェックリスト」で 5 インジケータの状態を選択し、 「送信」をクリックします。

インジケータ表示は機種により異なります。 (右図はサマリタンPADシリーズ)

| 点検の実行<br>samaritan PAD 350P (HS000114) |                                                                       |      |       | ×      |
|----------------------------------------|-----------------------------------------------------------------------|------|-------|--------|
| 装置情報                                   |                                                                       |      |       | $\sim$ |
| 付属品                                    |                                                                       |      |       | $\sim$ |
| 点検チェックリスト                              |                                                                       |      | 5     | $\sim$ |
| デバイスが存在します<br>目に見える損傷<br>準備状態インジケータ    | <ul> <li>✓</li> <li>● 緑色に点滅</li> <li>○ 赤色に点滅</li> <li>○ オフ</li> </ul> |      |       |        |
| 準備状態                                   | 使用可能                                                                  |      |       |        |
| ×т                                     |                                                                       |      |       | $\sim$ |
|                                        |                                                                       | 送信   | キャンセル |        |
| ⑤ 装置                                   |                                                                       | 点検 🗸 | ۲     |        |

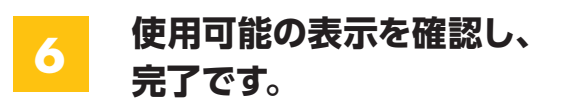

使用可能以外の場合は表示される エラーメッセージをご確認ください。

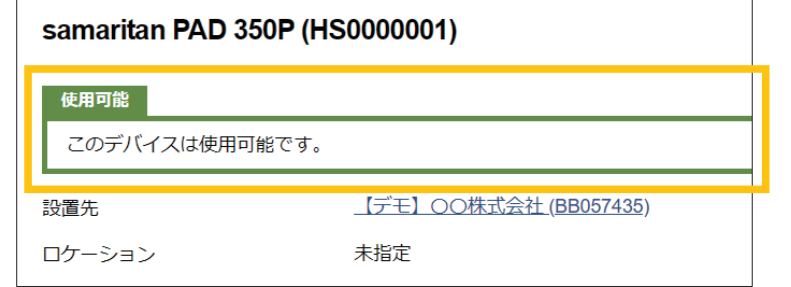

## 日本ストライカー株式会社 メディカル事業部

〒112-0004 東京都文京区後楽2-6-1 飯田橋ファーストタワー

製品に関するお問い合わせは

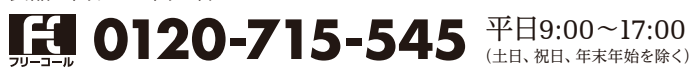